## **IFS CD Software**

## Rate Chart v6.x Standard Installation Guide

Our software takes advantage of the "Autorun" feature in Windows® 98/ME/2000/XP to automatically start the install as soon as you insert the CD. "Autorun" has to be enabled in order for this feature to take place. After inserting the CD the IFS launcher should start.

- 1) Press "Install" to continue.
- 2) Follow the onscreen instructions from this point to complete the install.
- 3) When the installation is finished press " $O\dot{K}$ ".
- 4) IFS Rate Chart will start. Enter your broker information and select your printing and archive settings.
- 5) Press "Apply" then "Save" when you are done entering your information.
- 6) Installation is complete!

## Rate Chart v6.x Manual Installation Guide

If you have "Autorun" disabled you will have to install it manually.

To install our software manually:

- 1) Insert the CD into the CD-ROM drive.
- 2) Click on "Start" on the Taskbar.
- 3) Click on "Run".
- 4) In the "Open" box enter "d:\setup" (without the quotes and remember to replace the d with the letter a ssociated with your CD-ROM drive).
- 5) Click on "OK".
- 6) Follow the onscreen instructions from this point to complete the install.
- 7) When the installation is finished press "OK".
- 8) IFS Rate Chart will start. Enter your broker information and select your printing and archive settings.
- 9) Press "Apply" then "Save" when you are done entering your information.
- 10) Installation is complete!

If you have difficulty installing the IFS Rate Chart software please email techsupport@ifs-finance.com or give us a call at 1-800-565-1153.